# **WIVERSITY**OF **EXCHANGE**

Identifying Requesters of Purchase Orders Revised 05/31/2023

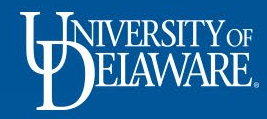

## Identifying Owners & Requesters of Purchase Orders

When a Purchase Order (PO) is created, it is important to be able to identify the PO Owner and the Requester. A UD employee or a supplier may need to know who the owner of the PO is for order confirmation, shipping updates, resolution of issues, questions from suppliers and more.

There are usually two main parties involved in most POs: -

- The Shopper who created the original shopping cart
- The Requester who submitted the order for approval

Sometimes the Shopper and Requester are the same person, since Requesters can also shop!

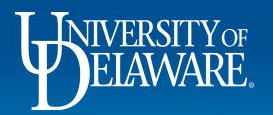

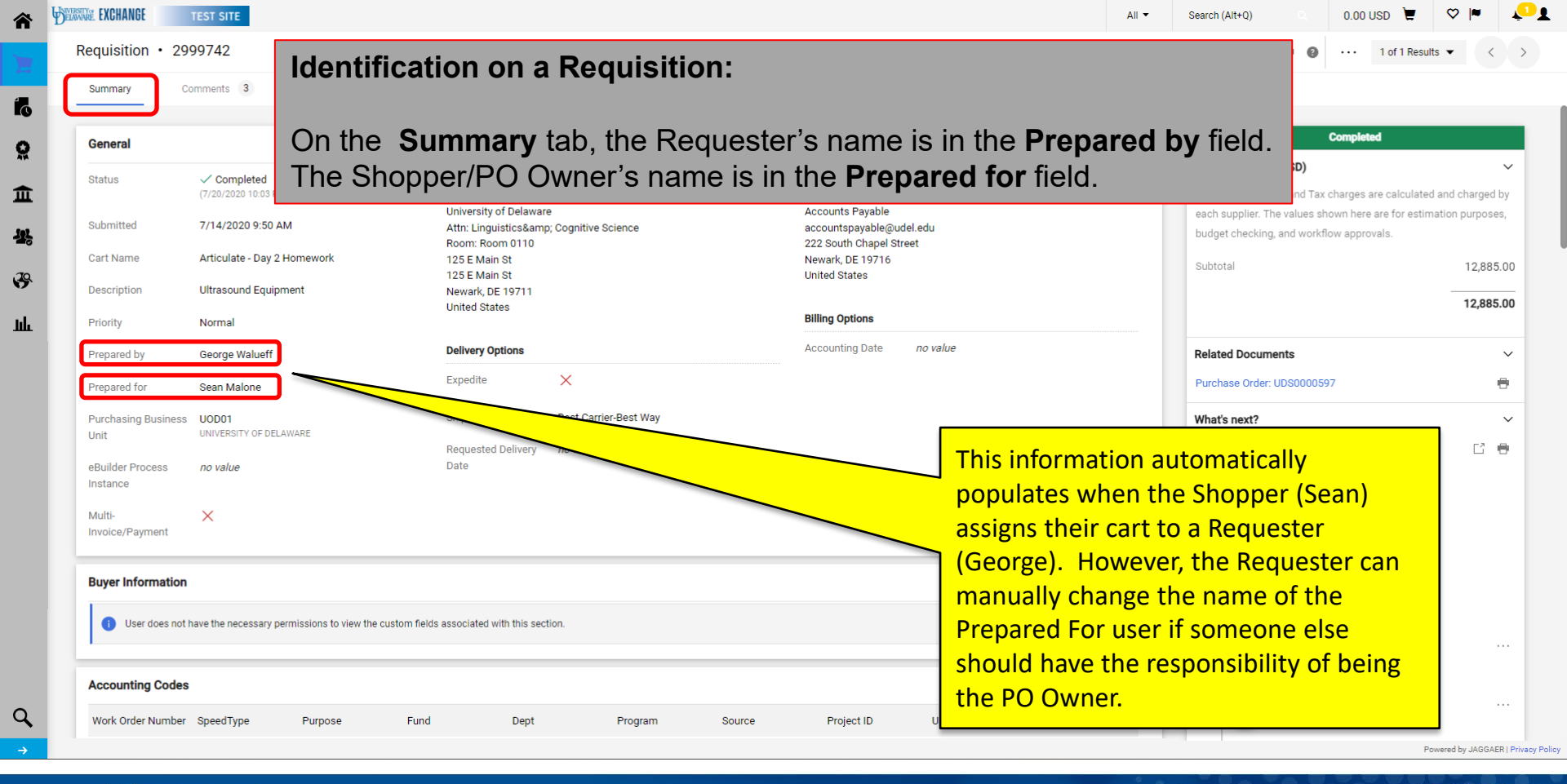

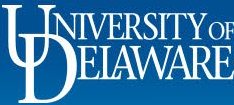

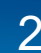

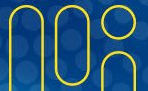

## Identification on a Purchase Order

- Internal users and suppliers can also find the Owner on the PO
  - The Shopper / Owner is clearly identified in the header of the PO
  - Suppliers may use this information for questions regarding the order. The Buyer's name is also included on non-catalog purchase orders for reference.

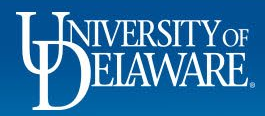

| urchase Orde                  | er • ARTICULATE INSTRUM                               | MENTS LTD • UDS        | 0000597 Revis  | ion 1                            |                               |                                   |                                |               | ≡ ⊕ Ø                                                       | ••• 1 of 1 Resul       | ts 💌                     |
|-------------------------------|-------------------------------------------------------|------------------------|----------------|----------------------------------|-------------------------------|-----------------------------------|--------------------------------|---------------|-------------------------------------------------------------|------------------------|--------------------------|
| Status                        | Summary Revisions 2                                   | Confirmations          | Shipments      | Change Requests                  | Receipts                      | Vouchers Comme                    | nts Attachments (              | History       |                                                             |                        |                          |
| General Inform                | ldentifi                                              | cation or              | n a Pur        | chase C                          | rder:                         |                                   |                                |               |                                                             |                        |                          |
| Revision No.<br>Supplier Name | On the                                                | Status ta              | b, the F       | PO Owne                          | er's nar                      | ne is listed                      | in the Gen                     | eral Inf      | ormation see                                                | ction.                 |                          |
| Purchase Order D              | Date 7/20/2020                                        |                        |                | The system<br>distributed:       | distributed the purch<br>/iew | nase order using the method(s) in | ndicated below the last time i | t was         | Supplier<br>ARTICULATE INSTRUMENT                           | S LTD                  |                          |
| Total                         | 12,885.00                                             |                        |                | Email (HTM                       | Body)                         | ud-mart@udel.edu                  |                                |               |                                                             |                        |                          |
| Owner Name                    | Sean Malone                                           |                        |                | <ul> <li>Distribution</li> </ul> | options have been over        | ridden for this PO                |                                |               | Total (12,885.00 USD)                                       |                        |                          |
| Owner Phone                   | +1 302-831-2125                                       |                        |                | Distribution                     | Date/Time                     | 8/6/2020 8:59 AM                  |                                |               | Shipping, Handling, and Tax<br>each supplier. The values sh | charges are calculated | d and charg              |
| Owner Email                   | spmalone@udel.ed                                      | u                      |                | Supplier                         |                               | Sent To Supplier                  |                                |               | budget checking, and workf                                  | low approvals.         |                          |
| Requisition Numl              | ber 2999742 view   print                              |                        |                |                                  |                               |                                   |                                |               | Subtotal                                                    |                        | 12,8                     |
| Line Details                  |                                                       |                        |                |                                  |                               |                                   |                                |               |                                                             |                        | 12,                      |
| Status I                      | tem                                                   |                        | Catal          | og No. Si                        | ze/Packaging                  | Unit Price                        | Quantity                       | Ext. Price    | Related Documents                                           |                        |                          |
| 1 🗸 E                         | EchoB 128 CEXT-1Z Compact External<br>Speech Research | Ultrasound System Modi | fied for CEXT- | -1Z E/                           |                               | 4,765.85                          | 1 EA                           | 4,765.85      | What's next?                                                |                        |                          |
| ∧ DETAILS                     | <b>P</b>                                              |                        |                |                                  |                               |                                   |                                |               | Workflow Status                                             |                        | <ul> <li>Comp</li> </ul> |
|                               |                                                       |                        |                | Supplier                         |                               | Receiving                         | Invoicing                      | Matching      | Workflow                                                    |                        | Ľ                        |
|                               |                                                       |                        |                | Sent To S                        | upplier                       | none                              | none                           | No<br>Matches | Show skipped st                                             | eps                    |                          |
|                               |                                                       |                        |                |                                  |                               |                                   |                                |               |                                                             |                        |                          |

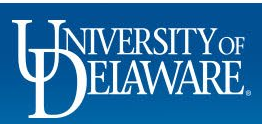

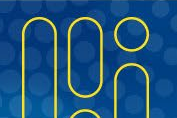

| Completed         Revision Name       Revision Name       Revision State No       Revision State No       Revision State No       Revision Name       Revision                                                                                                    | Comparison         Recrision Date       Revision Date       Revision Date       Revision Date       Comparison         1       Po Export       System       Po Documents       First Body Email Point       System       Po Documents       First Body Email Point       Septer Document       Septer Document <td< th=""><th></th></td<>                                                               |                            |
|----------------------------------------------------------------------------------------------------|----------------------------------------------------------------------------------------------------|----------------------------|
| Revision Name       Revised By         1       8/6/2020 8/9 AM       PO Export       System       PO Documents       For Export Document       Suppler Status         original       8/6/2020 8/9 AM       original       System       PO Documents       FMALE Document       Suppler Status       Suppler Status         original       8/6/2020 8/9 AM       original       System       PO Documents       FMALE Document       Suppler Status       Suppler Status         8/6/2020 8/9 AM       original       System       PO Documents       FMALE Document       Suppler Status       Suppler Status         8/6/2020 8/9 AM       original       System       PO Documents       FMALE Document       Suppler Status       Suppler Status         8/6/2020 8/9 AM       original       System       PO Documents       FMALE Document       Suppler Status       Suppler Status         8/6/2020 8/9 AM       original       System       PO Documents       FMALE Document       Total (12,885,00 USD)       Suppler Status         Subtoral       Control       Subtoral       Subtoral       Ide Status       Subtoral       Ide Status         To see where a supplier will see the information, select the Revisions tab of the PO. This subtoract reversions of the PO available. In almost all cases, the most recent       Subtora       <                                                                                                    | Revision Name       Revised By         1       R/6/2020 859 AM       PO Export       Bystem       PO Documents       Little Body Email PO       Sector Documents       Sector Documents |                            |
| 1       8/6/2020 8:59 AM       PO Export       System       PO Documents       FITML Biddy Enail PO PO Export Document       Supplier       Supplier         ariginal       8/6/2020 8:58 AM       original       System       PO Documents       FITML Biddy Enail PO PO Export Document       Supplier       Ref (2020 8:58 AM       System       PO Documents       FITML Biddy Enail PO PO Export Document       Stopping, Handling, and Tax charges are calculated and charges are calculated and charges are calcu | 1       8/6/2020 8.59 AM       P0 Export       System       P0 Documents       Ittuchments       P0-Terms-And-Conditions-Oct2019 pdf       System       P0-Terms-And-Conditions-Oct2019 pdf       System       P0 Documents       HTML Body Email PO       P0-Terms-And-Conditions-Oct2019 pdf       Attachments       P0-Terms-And-Conditions-Oct2019 pdf       System       P0 Documents       HTML Body Email PO       P0-Terms-And-Conditions-Oct2019 pdf       Attachments       P0-Terms-And-Conditions-Oct2019 pdf       Stopping, Handling, and Tax charges are calculated each applicer. The values shown here are for est budget checking and workflow approvals. Stotping         To seee where a supplicer will see the information, select the Revisions tab of the PO. This tab houses all historic versions of the PO available. In almost all cases, the most recent version will be the one to select:       Po-terms Date                                                                                                    |                            |
| Attachments       PO-Terms-And-Conditions-Oct2019.pdf<br>(system)       Supplier       Attachments       PO-Terms-And-Conditions-Oct2019.pdf         original       Vorginal       System       PO Documents       HTML Body Email PO<br>PO Export Document       Total (12,885,00 USD)         Attachments       PO-Terms-And-Conditions-Oct2019.pdf       Stepping, Handling, and Yass shown here are for estimation provide.         Subtotal       12         To see where a supplier will see the information, select the Revisions tab of the PO. This<br>tab houses all historic versions of the PO available. In almost all cases, the most recent<br>version will be the one to select:       12                                                                                                    | Attachments       PO-Terms-And-Conditions-Oct2019.pdf<br>(System)       Supplier       Attachments       PO-Documents       HTML Body Email PO<br>PO Export Document       Attachments       PO-Terms-And-Conditions-Oct2019.pdf       Total (12,885.00 USD)       Supplier       Supplier       Attachments       PO-Terms-And-Conditions-Oct2019.pdf       Supplier       Supplier       Attachments       PO-Terms-And-Conditions-Oct2019.pdf       Supplier       Supplier                                                                                              |                            |
| original       System       P0 Documents       HTML Body Email P0       Po Export Document         Attachments       P0-Terms-And-Conditions-Oct2019.pdf       System       Stachments       Po-Terms-And-Conditions-Oct2019.pdf         To see where a supplier will see the information, select the Revisions tab of the PO. This tab houses all historic versions of the PO available. In almost all cases, the most recent version will be the one to select:       12                                                                                                    | original       System       PO Documents       HTML Body Email PO Document         Attachments       Po-Terms-And-Conditions-Oct2019.pdf       System       System         To see where a supplier will see the information, select the Revisions tab of the PO. This tab houses all historic versions of the PO available. In almost all cases, the most recent version will be the one to select:       Subtral                                                                                                    |                            |
| Attachments       Po-Terms-And-Conditions-Oct2019.pdf<br>(System)       Shipping, Handling, and Tax charges are calculated and char<br>each supplier. The values shown here are for estimation pur-<br>budget checking, and workflow approvals.         Subtral       12         To see where a supplier will see the information, select the Revisions tab of the PO. This<br>tab houses all historic versions of the PO available. In almost all cases, the most recent<br>version will be the one to select:       12                                                                                                    | Attachments       PO-Terms-And-Conditions-Oct2019.pdf<br>(System)       Shipping, Handling, and Tax charges are calculat<br>ach supplier. The values shown here are for est<br>budget checking, and workflow approvals.<br>Subtotal         To see where a supplier will see the information, select the Revisions tab of the PO. This<br>tab houses all historic versions of the PO available. In almost all cases, the most recent<br>version will be the one to select:         Powisions are listed now est to oldest by Powision Date                                                                                                    |                            |
| To see where a <i>supplier</i> will see the information, select the <b>Revisions</b> tab of the PO. This tab houses all historic versions of the PO available. In almost all cases, the most recent version will be the one to select:                                                                                                    | To see where a <i>supplier</i> will see the information, select the <b>Revisions</b> tab of the PO. This tab houses all historic versions of the PO available. In almost all cases, the most recent version will be the one to select:                                                                                                    | d and charg<br>nation purp |
| To see where a <i>supplier</i> will see the information, select the <b>Revisions</b> tab of the PO. This tab houses all historic versions of the PO available. In almost all cases, the most recent version will be the one to select:                                                                                                    | To see where a <i>supplier</i> will see the information, select the <b>Revisions</b> tab of the PO. This tab houses all historic versions of the PO available. In almost all cases, the most recent version will be the one to select:                                                                                                    | 12                         |
| tab houses all historic versions of the PO available. In almost all cases, the most recent version will be the one to select:                                                                                                    | tab houses all historic versions of the PO available. In almost all cases, the most recent version will be the one to select:                                                                                                    | 12,                        |
| version will be the one to select:                                                                                                    | version will be the one to select:                                                                                                    |                            |
|                                                                                                    | Povisions are listed newest to oldest by <b>Povision Date</b>                                                                                                    |                            |
| • Com                                                                                                    | Povisions are listed nowest to oldest by <b>Povision Date</b>                                                                                                    |                            |
|                                                                                                    | Povisions are listed nowest to oldest by <b>Povision Date</b>                                                                                                    |                            |

Т

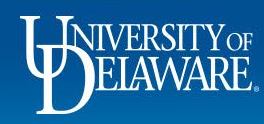

Submitted 7/20/2020 10:03 PM Sean Malone

Powered by JAGGAER | Privacy Policy

 $\checkmark$ 

|                                                        |                                                 | caboratory, measuring, observing or resting o       | all private and a second second second second second second second second second second second second second s |                   |                  |                   |
|--------------------------------------------------------|-------------------------------------------------|-----------------------------------------------------|----------------------------------------------------------------------------------------------------|-------------------|------------------|-------------------|
|                                                        | External Note                                   |                                                     |                                                                                                    |                   |                  |                   |
| 6 of 8                                                 | UltraFit Probe Stabilisation Headset            |                                                     |                                                                                                    | EA                | 1,122.15 USD     | 1 EA 1,122.15 USD |
|                                                        | Taxable                                         | No                                                  |                                                                                                    |                   |                  |                   |
|                                                        | Capital Expense                                 | No                                                  |                                                                                                    |                   |                  |                   |
|                                                        | Commodity Commodity                             | un to the Ohimmin or Inc.                           |                                                                                                    |                   |                  |                   |
|                                                        | Scroll do                                       | wh to the Shipping ins                              | structions section of the                                                                                      | ne PO.            |                  |                   |
|                                                        | External Note                                   |                                                     |                                                                                                    |                   |                  |                   |
| 7 at 9                                                 | Audio Russia                                    |                                                     |                                                                                                    |                   |                  | 1.54 264.04.050   |
| 7 01 0                                                 |                                                 | )wher is identified as t                            | he <b>Contact</b> in the <b>Poo</b>                                                                            | wester Informatio | <b>n</b> section | 1 EA 204,04 USD   |
|                                                        |                                                 | JWHEI IS IUCHILINEU AS L                            | ne contact in the req                                                                                          |                   |                  |                   |
|                                                        | Commodity Code                                  | 4100000                                             |                                                                                                    |                   |                  | ,                 |
|                                                        |                                                 | Laboratory, Measuring, Observing & Testing E        | quipment                                                                                                    |                   |                  |                   |
|                                                        | External Note                                   |                                                     |                                                                                                    |                   |                  |                   |
|                                                        |                                                 |                                                     |                                                                                                    |                   |                  |                   |
| 8 of 8                                                 | Carriage (Incoterm CPT, Newark Courier)         |                                                     |                                                                                                    | EA                | 112.26 USD       | 1 EA 112.26 USD   |
|                                                        | Taxable                                         | No                                                  |                                                                                                    |                   |                  |                   |
|                                                        | Capital Expense                                 | No                                                  |                                                                                                    |                   |                  |                   |
|                                                        | Commodity Code                                  | 78000000<br>Transportation, Storage & Mail Services |                                                                                                    |                   |                  |                   |
|                                                        | External Note                                   |                                                     |                                                                                                    |                   |                  |                   |
|                                                        |                                                 |                                                     |                                                                                                    |                   |                  |                   |
| Shipping, Handling and Tax charge                      | is are calculated and charged by each supplier. |                                                     |                                                                                                    | Tota              |                  | 12,885.00 USD     |
|                                                        |                                                 |                                                     |                                                                                                    |                   |                  |                   |
|                                                        |                                                 |                                                     | Shipping Instructions                                                                                          |                   |                  |                   |
| Note to Supplier                                       |                                                 |                                                     |                                                                                                    |                   |                  |                   |
| Supplier lerms and Conditions<br>Requestor Information |                                                 |                                                     | PO-Terms-And-Conditions-Oct2019.pdf (65K)                                                                      |                   |                  |                   |
| Contact                                                |                                                 |                                                     | Sean Malone                                                                                                    |                   |                  |                   |
| Email                                                  |                                                 |                                                     | spmalone@udel.edu                                                                                              |                   |                  |                   |
| Phone                                                  |                                                 |                                                     | +1 302-831-2125                                                                                                |                   |                  |                   |
| Approval Signature                                     |                                                 |                                                     | $\bigcap \cap \cap$                                                                                            |                   |                  |                   |
|                                                        |                                                 |                                                     | 1 h who h                                                                                                    |                   |                  |                   |
|                                                        |                                                 |                                                     | Garge                                                                                                    |                   |                  |                   |
|                                                        |                                                 |                                                     | - 0                                                                                                    |                   |                  |                   |
|                                                        |                                                 | Billing Information                                 |                                                                                                    | Billing Addr      | ess              |                   |
| Contract                                               |                                                 | no value                                            | University of Delaware                                                                                         |                   |                  |                   |
| Quote number                                           | -                                               | 766                                                 | Accounts Payable                                                                                               |                   |                  |                   |
|                                                        |                                                 |                                                     | accountspayable@udel.edu                                                                                       |                   |                  |                   |
|                                                        |                                                 |                                                     | Newark, DE 19716                                                                                               |                   |                  |                   |
|                                                        |                                                 |                                                     | United States                                                                                                  |                   |                  |                   |
|                                                        |                                                 |                                                     |                                                                                                    | * e e             |                  |                   |
|                                                        | NIVERSITY OF                                    |                                                     |                                                                                                    |                   |                  |                   |
|                                                        |                                                 |                                                     |                                                                                                    |                   |                  |                   |
| Y                                                      | JELAVVARE.                                      |                                                     | 6                                                                                                    |                   |                  |                   |
|                                                        |                                                 |                                                     |                                                                                                    |                   |                  |                   |

# **Owner Changes for a Purchase Order**

Occasionally, it may be necessary to change the Owner of a PO

 Example: The PO Owner has changed departments and their original department needs to retain visibility of the PO since document access is dictated by the PO Owner's HR department.

To change the owner of a PO, add a Comment to the PO with Procurement Help as the recipient, naming the new PO owner.

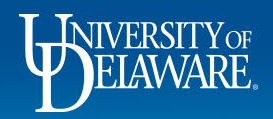

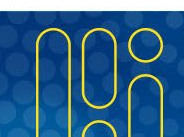

| Status Summary Revisions 2  | Confirmations Shipments Change Requests Receipts Vouchers | Comments Attachments 1             | History                                                                        |                                 |
|-----------------------------|-----------------------------------------------------------|------------------------------------|--------------------------------------------------------------------------------|---------------------------------|
| Records found: 0            |                                                           | Show comments for Purchase Order V | + Completed                                                                    | đ                               |
|                             |                                                           |                                    | Details                                                                        |                                 |
| No comments have been added |                                                           |                                    | Supplier Status                                                                |                                 |
|                             |                                                           |                                    | Supplier                                                                       |                                 |
|                             | To send a comment request to Pro                          | curement Help:                     | ARTICULATE INSTRUMENTS LTD                                                     |                                 |
|                             |                                                           |                                    | Total (12,885.00 USD)                                                          |                                 |
|                             | Select the <b>Comments</b> tab.                           |                                    | Shipping, Handling, and Tax charges ar                                         | re calculated and char          |
|                             | Click the '+' to Add New Comment.                         |                                    | each supplier. The values shown here a<br>budget checking, and workflow approv | are for estimation purp<br>als. |
|                             |                                                           |                                    | Subtotal                                                                       | 12                              |
|                             |                                                           |                                    |                                                                                | 12                              |
|                             |                                                           |                                    | Related Documents                                                              |                                 |
|                             |                                                           |                                    | Requisition: 2999742                                                           |                                 |
|                             |                                                           |                                    | What's next?                                                                   |                                 |
|                             |                                                           |                                    | Workflow Status                                                                | • Con                           |
|                             |                                                           |                                    | Workflow                                                                       | C                               |
|                             |                                                           |                                    | Show skipped steps                                                             |                                 |
|                             |                                                           |                                    | Submitted<br>7/20/2020 10:03 PM                                                |                                 |
|                             |                                                           |                                    | Sean Malone                                                                    | Powered by JAG                  |
|                             |                                                           |                                    |                                                                                |                                 |
|                             |                                                           |                                    |                                                                                |                                 |

| Status Summary Revisions 2 Confirma | ations Shipments Change Requests               | Receipts Vouchers                                 | Comments Attachments 1                          | History                                                                          |                                                     |
|-------------------------------------|------------------------------------------------|---------------------------------------------------|-------------------------------------------------|----------------------------------------------------------------------------------|-----------------------------------------------------|
| Records found: 0                    | Click the blue                                 | Add Decinicat                                     | Show comments for Purchase Order V              | + Completer Details                                                              | 1                                                   |
| ADD COMMENT                         | Click the blue                                 | Add Recipient                                     |                                                 | X Supplier Status<br>Sent To Supplier                                            |                                                     |
|                                     | This will add a comment added to the document. | o the document. If you select a user they will re | ceive an email indicating that a comment has be | en Supplier<br>ARTICULATE INSTRUMENTS LTD                                        |                                                     |
|                                     | George Walueff (Pre                            | pared by) <ud-mart@udel.edu></ud-mart@udel.edu>   |                                                 | Total (12,885.00 USD)                                                            |                                                     |
| 1000 characters remaining           | expand   clear Kristen L Pickering (           | Approved) <kpick@udel.edu></kpick@udel.edu>       |                                                 | Shipping, Handling, and Tax charges ar<br>each supplier. The values shown here a | e calculated and charge<br>are for estimation purpo |
|                                     | Sean Malone (Prepa                             | red for) <ud-mart@udel.edu></ud-mart@udel.edu>    |                                                 | budget checking, and workflow approv<br>Subtotal                                 | als.<br>12,81                                       |
|                                     | Attachment Type                                | File                                              |                                                 |                                                                                  | 12,8                                                |
|                                     |                                                | O Link/URL                                        |                                                 | Related Documents                                                                |                                                     |
|                                     | File Name                                      |                                                   |                                                 | Requisition: 2999742                                                             |                                                     |
|                                     | File                                           | Choose File Upload                                | your file                                       | What's next?<br>Workflow Status                                                  | • Compl                                             |
|                                     |                                                |                                                   |                                                 | Workflow                                                                         |                                                     |
|                                     |                                                |                                                   |                                                 |                                                                                  |                                                     |

Powered by JAGGAER | Privacy Policy

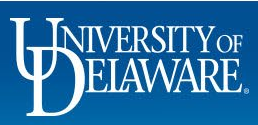

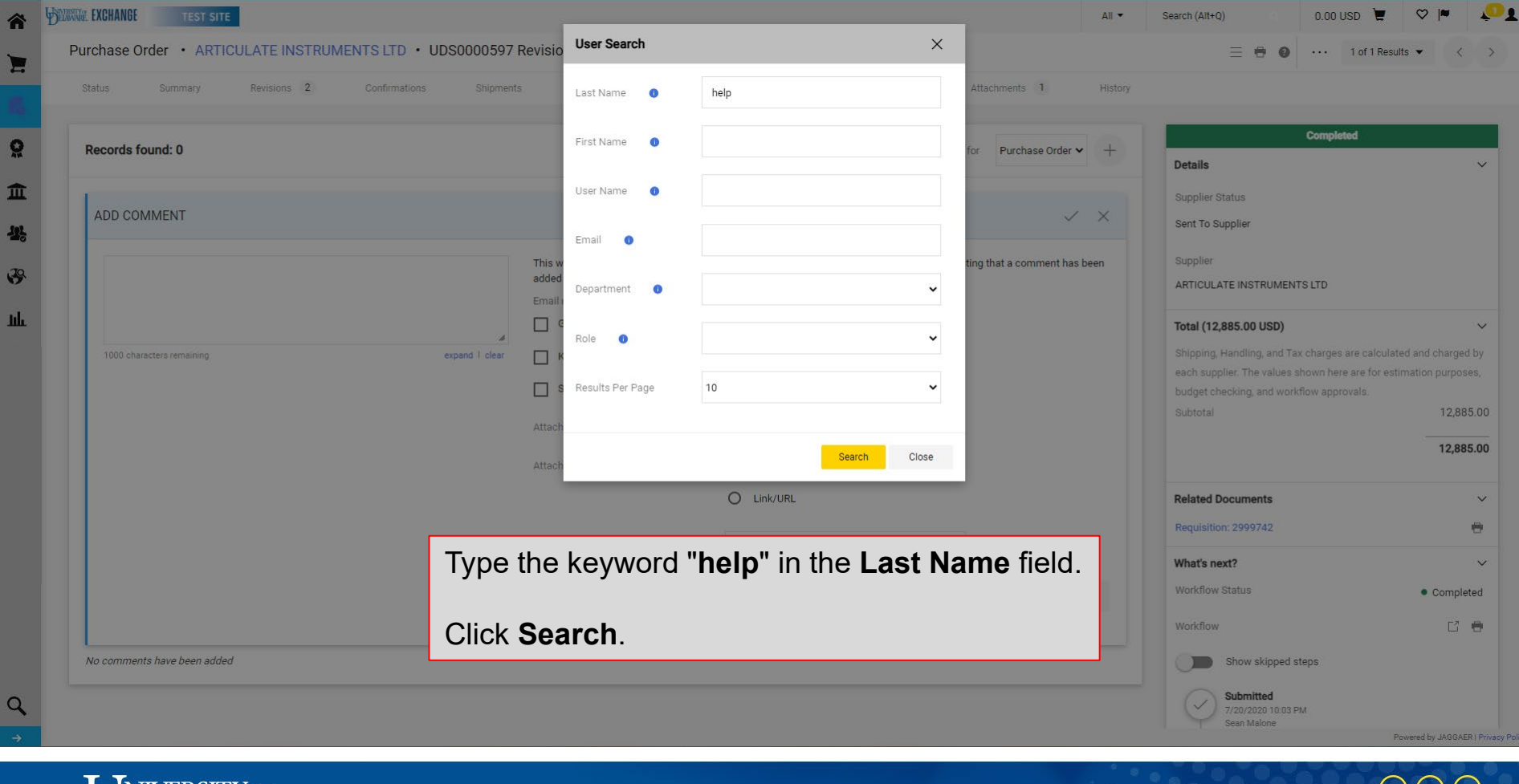

INIVERSITY

-

Q

32

Q

| UNITARY EXCHANGE TEST SITE  |                          |                                                             | All 🕶        | Search (Alt+Q)                    | 0.00 USD 📜 🗢 🏴 🗸                      |
|-----------------------------|--------------------------|-------------------------------------------------------------|--------------|-----------------------------------|---------------------------------------|
| User Search                 |                          |                                                             |              |                                   | ×                                     |
| New Search                  |                          |                                                             |              |                                   |                                       |
| Nome A                      | Licer Name               | Emeil                                                       | Dhane        |                                   | Action                                |
|                             | user Name                |                                                             | Phone        |                                   | Action                                |
| Procurement Help            | Procurement              | udexchange@udel.edu                                         |              |                                   | ÷                                     |
|                             |                          |                                                             |              |                                   |                                       |
|                             |                          |                                                             |              |                                   | Close                                 |
|                             | Email optificati         | ion(c) ( Add recipient                                      |              | ARTICULATE INSTRUMENTS            | LTD                                   |
|                             | George W                 | /alueff (Prepared by) <ud-mart@udel.edu></ud-mart@udel.edu> |              | Total (12,885.00 USD)             | ~                                     |
| 1000 characters remaining   | expand   clear Kristen L | Pickering (Approved) <kpick@udel.edu></kpick@udel.edu>      |              | Shipping, Handling, and Tax       | charges are calculated and charged by |
|                             | Sean Mal                 | one (Prepared for) <ud-mart@udel.edu></ud-mart@udel.edu>    |              | each supplier. The values sh      | own here are for estimation purposes, |
|                             |                          |                                                             |              | Subtotal                          | 12,885.00                             |
|                             | Select Procurem          | nent Help from the availab                                  | ole options. |                                   | 12,885.00                             |
|                             |                          | - O Link/URL                                                |              | Related Documents                 | ~                                     |
|                             |                          |                                                             |              | Requisition: 2999742              | e                                     |
|                             | File Name                |                                                             |              | What's next?                      | ~                                     |
|                             | File                     | Choose File Upload your file                                |              | Workflow Status                   | Completed                             |
|                             |                          |                                                             |              | Workflow                          | C 0                                   |
| No comments have been added |                          |                                                             |              | Show skipped ste                  | ps                                    |
|                             |                          |                                                             |              | Submitted                         |                                       |
|                             |                          |                                                             |              | 7/20/2020 10:03 PM<br>Sean Malone | Powered by JARGAER   Priv             |
|                             |                          |                                                             |              |                                   | Longe of a longer list                |

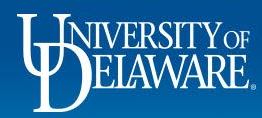

Q

|                                                                                     | Revision 1                                                                                                    | 📃 🖶 🕘 ···· 1 of 1 Results 💌 🤇                                                                                                    |
|-------------------------------------------------------------------------------------|----------------------------------------------------------------------------------------------------|----------------------------------------------------------------------------------------------------|
| us Summary Revisions 2 Confirmations Shipmen                                        | ts Change Requests Receipts Vouchers Comments Attachments 1 History                                                                                   | ·                                                                                                    |
| corde found: 0                                                                      | Cham assessed for Durchase Order at                                                                                                    | Completed                                                                                                    |
|                                                                                     | show comments for Purchase Urger                                                                                                    | Details                                                                                                    |
|                                                                                     |                                                                                                    | Supplier Status                                                                                                    |
| DD COMMENT                                                                          | $\longrightarrow \bigcirc \times$                                                                                                    | Sent To Supplier                                                                                                    |
| Please change PO owner to George <u>Walueff</u> since Sean has changed departments. | This will add a comment to the document. If you select a user they will receive an email indicating that a comment has been<br>added to the document. |                                                                                                    |
|                                                                                     | Email notification(s)   Add recipient                                                                                                    | ARTICULATE INSTRUMENTS LID                                                                                                    |
|                                                                                     | George Walueff (Prepared by) <ud-mart@udel.edu></ud-mart@udel.edu>                                                                                    | Total (12,885.00 USD)                                                                                                    |
| 24 characters remaining expand   clear                                              | Kristen L Pickering (Approved) <kpick@udel.edu></kpick@udel.edu>                                                                                      | Shipping, Handling, and Tax charges are calculated and charge                                                                      |
|                                                                                     | Sean Malone (Prepared for) <ud-mart@udel.edu></ud-mart@udel.edu>                                                                                      | each supplier. The values shown here are for estimation purpo<br>budget checking, and workflow approvals.                          |
|                                                                                     | Procurement Help <udexchange@udel.edu></udexchange@udel.edu>                                                                                          | Subtotal 12,8                                                                                                    |
|                                                                                     | Attach file (optional)                                                                                                    | 12,8                                                                                                    |
| Type a comment requesting t                                                         | he change of PO owner                                                                                                    |                                                                                                    |
|                                                                                     |                                                                                                    | Related Documents                                                                                                    |
| . ) pe a comment equoting t                                                         |                                                                                                    | Pequipition: 2000740                                                                                                    |
|                                                                                     |                                                                                                    | Requisition: 2999742                                                                                                    |
| Select the <b>Check Mark</b> to <b>Ad</b>                                           | d and send the Comment.                                                                                                    | Requisition: 2999742 What's next?                                                                                                  |
| Select the Check Mark to Ad                                                         | d and send the Comment.                                                                                                    | Requisition: 2999742       What's next?       Workflow Status     Complexity                                                       |
| Select the Check Mark to Ad                                                         | Id and send the Comment.                                                                                                    | Requisition: 2999742       What's next?       Workflow Status     • Comp.       Workflow     [2]                                   |
| Select the Check Mark to Ad                                                         | Id and send the Comment.                                                                                                    | Requisition: 2999742         What's next?         Workflow Status       • Comp         Workflow       ٢         Show skipped steps |
| Select the Check Mark to Ad                                                         | Id and send the Comment.                                                                                                    | Requisition: 2999742 What's next? Workflow Status  Comp Workflow Show skipped steps Show skipped steps Submitted                   |

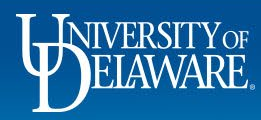

õ

血影

щ Ф

Q

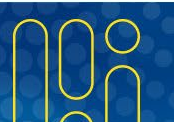

### **Questions:**

• procurement@udel.edu

### **Resources:**

- Procurement Services Website
- <u>Understanding Access in UD Exchange</u>

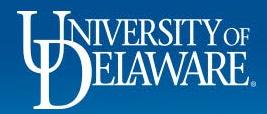